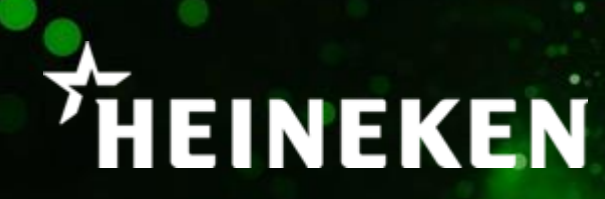

# BBPA Return Your Beer Website

User Guide

# Registration

• Fill in your details to create your profile specific to your Pub, ensuring contact details are correct as these may be required to contact you if your claim needs verifying.

• Once you click Save and Register you will receive a confirmation email and can proceed with your claim.

| <b>Step 1</b> Your profile details |   |              |   |   | Step 2 Create login details                                                                                                    |
|------------------------------------|---|--------------|---|---|----------------------------------------------------------------------------------------------------|
| Dog & Duck                         |   |              |   | 0 | dog&duck@pubs.co.uk                                                                                                    |
| Dog & Duck Ltd                     |   |              |   | 0 |                                                                                                    |
| 123 Fake Street                    |   |              |   | 0 |                                                                                                    |
| Faketown                           |   |              |   |   | Stop 2 Save and consent                                                                                                    |
| Fakeshire                          |   | ZY1 2XV      |   |   | Ru propaging Loopfurn that any information Loubrit is accurate true and in n                                                                                        |
| Mr Dog                             | 0 | 01234 567890 | 0 |   | way misleading. I understand that provision of information which is not accurat<br>and true or which is misleading could amount to a criminal or civil tax offence. |
|                                    |   |              |   |   | By providing your information on this form, you acknowledge to the terms of thi<br>platform's Privacy-Policy                                                        |
|                                    |   |              |   |   | Save & Register                                                                                                    |

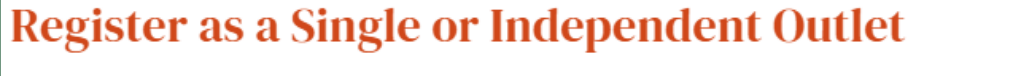

HEINEKEN

ne

# Making a Claim

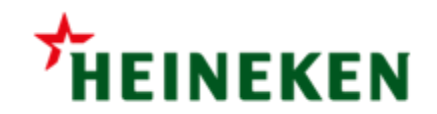

- First, Select if the keg is Beer or Cider.
- Next, select the product from the dropdown list.
- From the next dropdown select Everards Brewery Ltd as the Supplier.
- Next enter your Everards Account Number.
- Enter the Size of the Keg in Litres in the next box. (e.g. 50L for an 11G Keg)
- Followed by the Unique Keg Code usually found above the Best Before Date on the keg label.
- (Click the Orange link titled 'Where to find your keg codes' for an example)

|                                                  | MAKE A CLAIM FAQ LATEST UPDATES (2) MY A  | ACCOUNT 🖻 CLAIMS |
|--------------------------------------------------|-------------------------------------------|------------------|
| Step 2: Keg Details - please start by s          | electing product type below               |                  |
| Select Product Type                              | <ul> <li>Beer</li> <li>Cider</li> </ul>   |                  |
| Product                                          | Amstel                                    | ×v               |
| Who did you buy your beer from?                  | Everards Brewery Ltd                      | ×v               |
| Supplier Account Code                            | 123456                                    |                  |
| Size of the Keg (litres)                         | 50                                        | ~                |
| Unique Keg Codes<br>Where to find your keg codes | No: (#################################### |                  |

### THE UK'S LEADING PUB, CIDER AND BEER BUSINESS

### Making a Claim

- Select the Delivered Date and Best Before Date.
- For validation purposes we need the amount of live taps on the bar for that brand in the next dropdown box.
- You then need to state if the keg is open or not – Most brewers are **not** crediting Broached kegs, this is also the case with Heineken.
- Then add a photo of the keg with the Keg Label and with the plastic Keg Cap by clicking the cloud icon in the 'Photo Evidence' section.
- Save this Keg and repeat the process for every keg they wish to claim for by clicking 'Add Another Keg'.

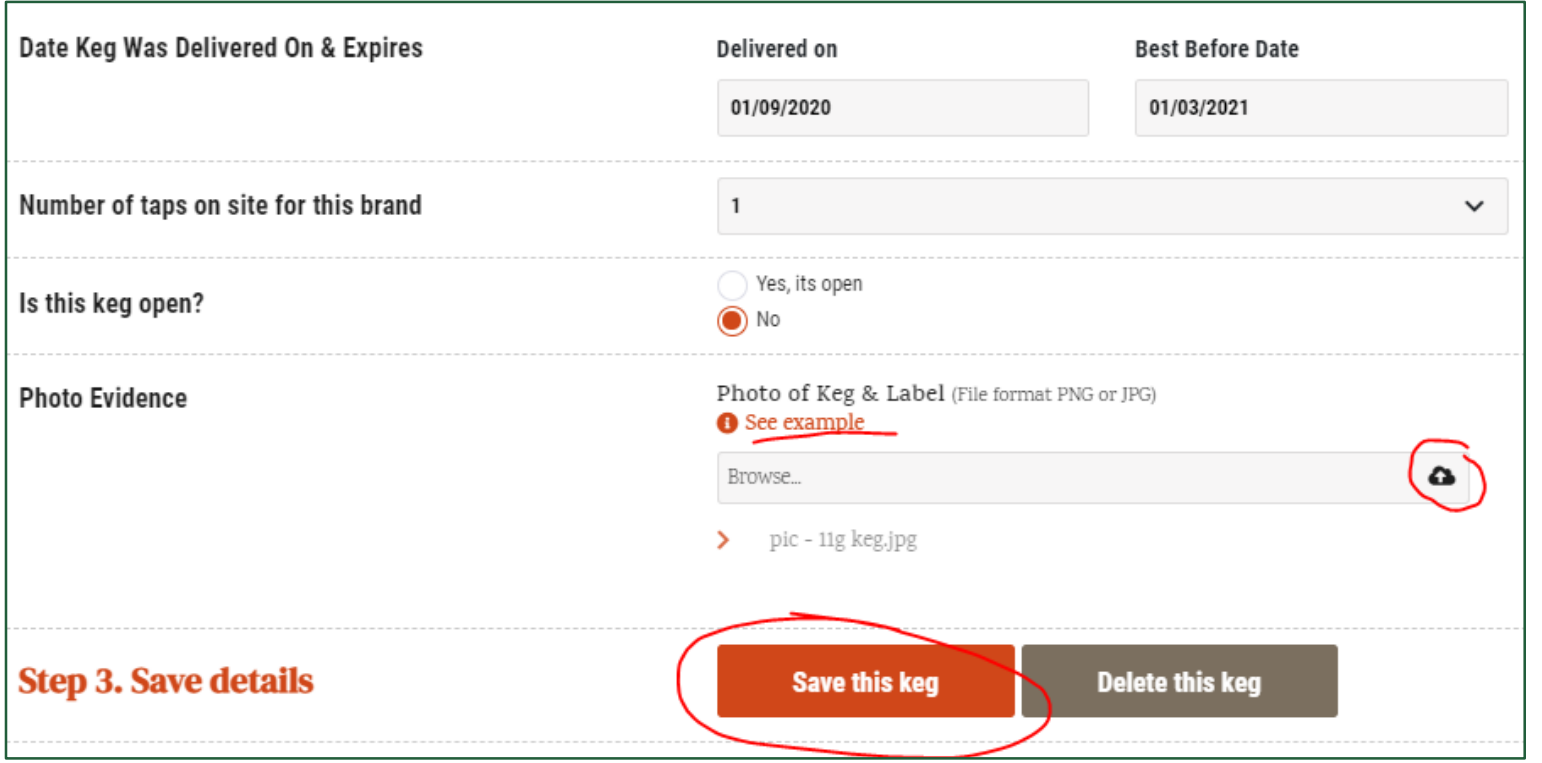

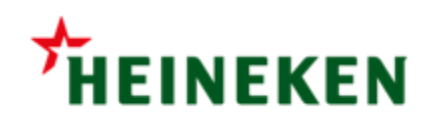

# After you have submitted your Claim

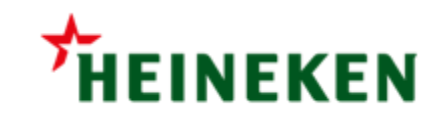

- After you have submitted your full claim for review, you will receive a confirmation on the website with a reference number and a confirmation email sent to your registered email address. (Please check your Junk/SPAM folder for this)
- If you wish to check on the status of your claim you can log back in at any time and go to the 'Claims' section.
- If you need to add any more kegs to your claim you can do so by creating another claim in your profile.
- Please DO NOT DESTROY your beer/cider until you have received Approval from your brewer.
   Once you receive this Approval you will need to follow guidance on how to correctly dispose of the liquid on the next slide.

|                                                  | 1 11811             | куоц                                                                 |     |               |          |          |
|--------------------------------------------------|---------------------|----------------------------------------------------------------------|-----|---------------|----------|----------|
|                                                  | Your claim h        | Your claim has been sent.<br>Your unique reference code is: 00000089 |     |               |          |          |
|                                                  | Your unique referen |                                                                      |     |               |          |          |
|                                                  | Start a new claim   | Return to home                                                       |     |               |          |          |
|                                                  |                     | MAKE A CLAIM                                                         | FAQ | () MY ACCOUNT | 🕞 CLAIMS | 🔒 LOGOUT |
|                                                  |                     |                                                                      |     |               |          |          |
| laims                                            |                     |                                                                      |     |               |          |          |
|                                                  |                     |                                                                      |     |               |          |          |
| Claim Search                                     |                     |                                                                      |     |               |          |          |
| Claim Search                                     |                     |                                                                      |     |               |          | ×v       |
| Claim Search Dog & Duck TEST Completed Completed |                     |                                                                      |     |               |          | × v      |

# Authorisation to Destroy Beer/Cider Process

- If your kegs are 'Approved', click on the '+' icon.
- Scroll down to find the new section titled 'Destruction Evidence'. You can now pour away your beer/cider but MUST take a photo of the liquid being destroyed. Click 'Submit Evidence' once done and you will get a confirmation on screen.
- The status of that Keg is now confirmed as "Completed" in the summary screen and your claim will be processed. You will need to repeat this process for every keg that has been approved, but once this has been completed for all kegs you are claiming for there is no further action required.
- Please refer to the guide on how to provide correct destruction evidence on the website.

| Step 2: Keg Details - please start by selecting p            | product type below |  |
|--------------------------------------------------------------|--------------------|--|
| Brand: Amstel, Product: Amstel, No:00000000001               | Approved           |  |
| Brand: Birra Moretti, Product: Birra Moretti, No:00000000002 | Approved           |  |
|                                                              |                    |  |

HEINEKEN

| Destruction Evidence                                     | Evidence Uploaded of the Destruction of the Liquid (File format PNG or JPG) |  |  |  |
|----------------------------------------------------------|-----------------------------------------------------------------------------|--|--|--|
| See instructions on how to safely dispose of your liquid | Photo of the liquid being dispensed into a measured vessel<br>Browse        |  |  |  |
| Volume Destroyed (litres)                                | Please select an amount                                                     |  |  |  |
| (                                                        | Submit evidence                                                             |  |  |  |